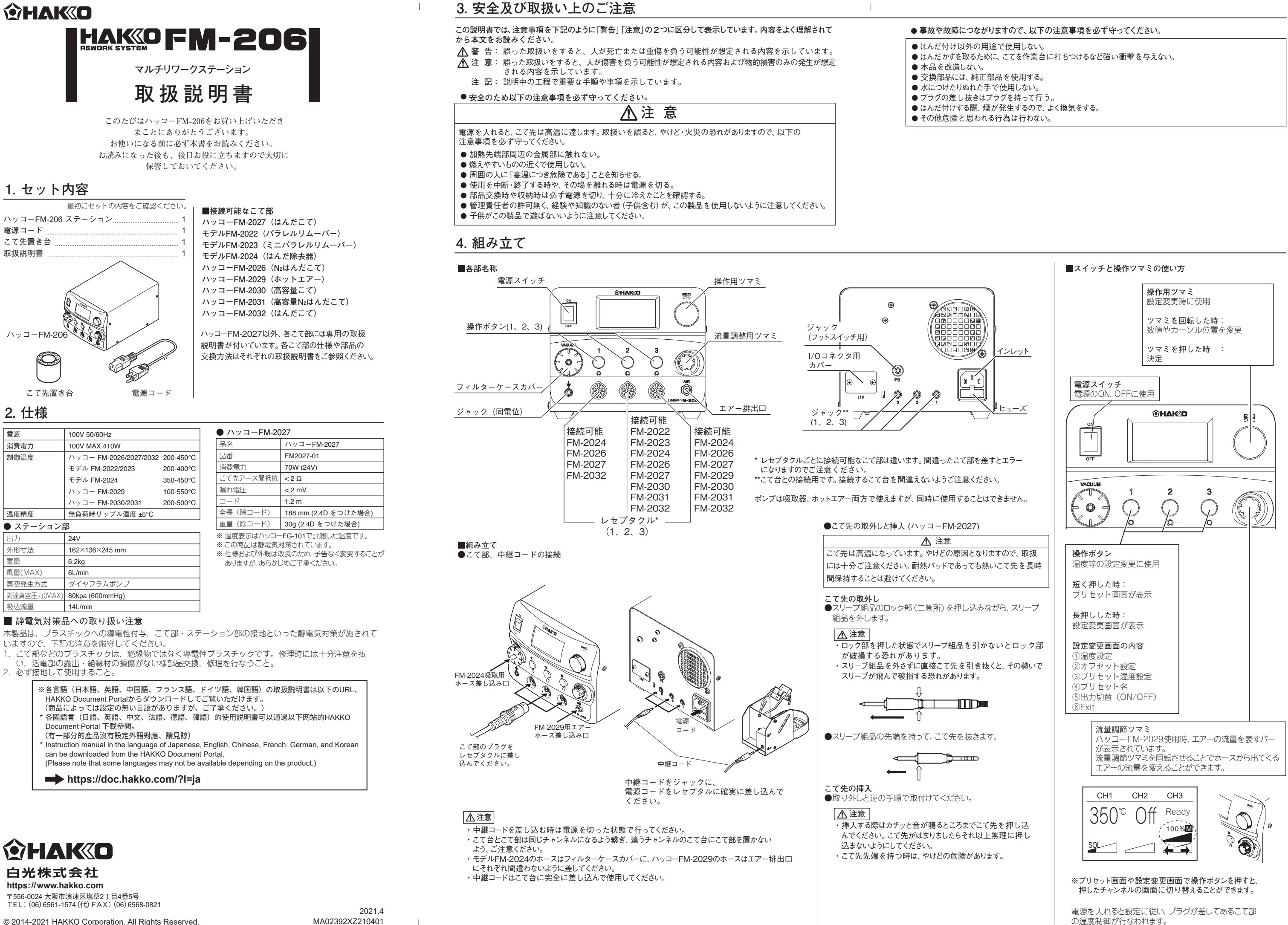

© 2014-2021 HAKKO Corporation. All Rights Reserved.

### 5. 使用方法

#### ■各種設定変更(プリセット選択) ● プリセット温度の範囲

#### 各こての初期プリセット温度

| こて部                                | 初期値                           |
|------------------------------------|-------------------------------|
| はんだこて/N₂はんだこて FM-2027/2026/2032    | 300/350/400°C (570/660/750°F) |
| パラレルリムーバー/ミニパラレルリムーバー FM-2022/2023 | 300/350/400°C (570/660/750°F) |
| はんだ除去器 FM-2024                     | 350/375/400°C (660/700/750°F) |
| 高容量こて/高容量№はんだこて FM-2030/2031       | 300/350/400°C (570/660/750°F) |
| シングルホットエアー FM-2029                 | 300/350/400°C (570/660/750°F) |
|                                    |                               |

\* 設定可能範囲を超えると初期設定に戻ります。(設定範囲は「各こて部の温度範囲」を参照) \*\*設定温度、オフセット温度、プリセット温度、プリセット名はこて毎に記憶する。

#### ● プリセット温度の選択

1. 変更したいチャンネルの操作ボタンを押します。

表示画面が以下のようにプリセット選択画面に切り替わります。 CH1 PresetSelect CH1 CH2 CH3 PRESET1 300°C 350°° PRESET2 350°C PRESET3 400°C Exit Set Temp 350°C

### 2. 操作用ツマミを回すことで選択するプリセット温度が切り替わります。

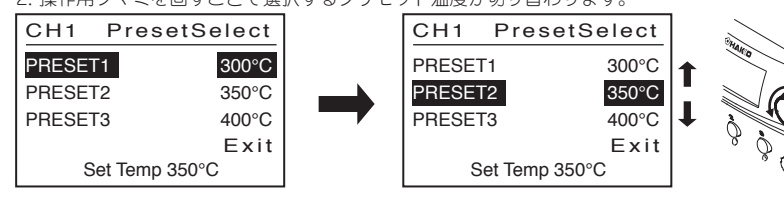

#### 3. 希望するプリセット温度にカーソルを合わせたら操作用ツマミを押します。 選択したプリセット温度でこて先が制御されるようになります。

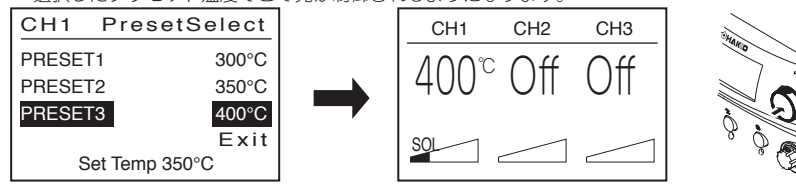

\*プリセット選択画面上で別の操作ボタンを押した場合、動作中であればそのチャンネルの プリセット選択画面へ移行し、動作していなければプリセット選択前の画面へ戻ります。

### ■各種設定変更(プリセット選択以外)

#### ● 設定項目、変更可能範囲と初期値

| ● 設定項目、 夏父 引能範囲 C 10 新 個 |                  |                             |
|--------------------------|------------------|-----------------------------|
| 通常動作中の変更可能項目と初期設定        |                  |                             |
|                          | 変更可能範囲           | 初期値                         |
| Set Temp                 | 「各こて部の温度範囲」を参照   | 350°C (750°F)               |
| Offset Temp              | ±50°C (±90°F)    | 0°C (0°F)                   |
| Preset Temp              | 「各こて部の温度範囲」を参照   | (こてによって異なる)                 |
| Preset ID                | 7文字まで入力(英数字+'_') | PRESET1 / PRESET2 / PRESET3 |
| CH Power                 | ON / OFF         | ON                          |
|                          |                  |                             |

\*\*シングルホットエアー (ハッコー FM-2029) については他にも設定項目があります。詳細は 「ホットエアー通常動作中に変更可能な設定」をご参照ください。

| 各こて部の温度                            | 範囲                     |
|------------------------------------|------------------------|
| こて部                                | 設定温度範囲                 |
| はんだこて/N₂はんだこて FM-2027/2026/2032    | 200~450°C (400~840°F)  |
| パラレルリムーバー/ミニパラレルリムーバー FM-2022/2023 | 200~400°C (400~750°F)  |
| はんだ除去器 FM-2024                     | 350~450°C (660~840°F)  |
| 高容量こて/高容量N₂はんだこて FM-2030/2031      | 200~500°C (400~930°F)  |
| シングルホットエアー FM-2029                 | 100~550°C (200~1030°F) |

#### 変更手順(初期、終了時)

1.変更したいチャンネルの操作ボタンを約1秒間押します。

表示画面が以下のように設定選択画面に切り替わります。

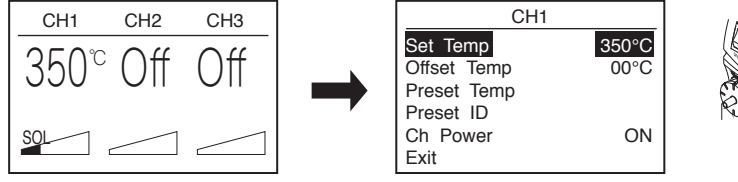

2.上記画面で変更したい項目を選び、内容を変更します。設定変更を終了する時は Exitを選択し、操作用ツマミを押します。

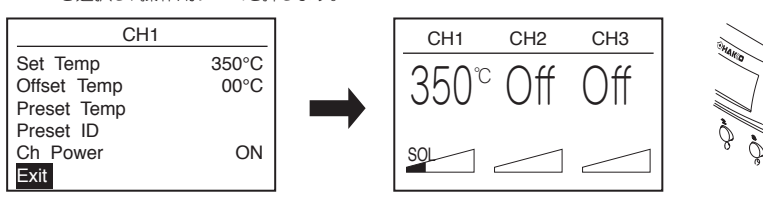

ମ

#### ● 設定温度、オフセット温度の変更

1. 操作用ツマミを回転させ、設定温度の場合は"Set Temp"、オフセット温度の場合は"Offset Temp"を 選択し、決定の時は操作用ツマミを押します。

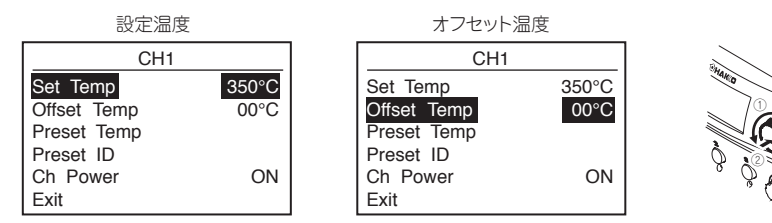

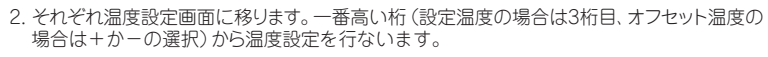

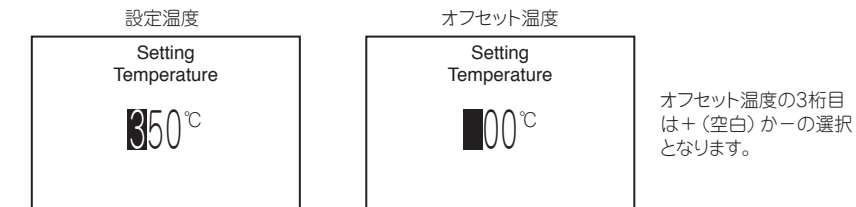

3. 選択したカーソルの数値を変更する時は操作用ボタンを回し、カーソル自体を移動させる 時は操作用ツマミを押します。(下図は設定温度時の表示)

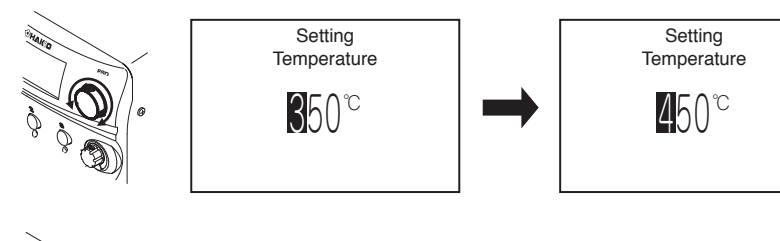

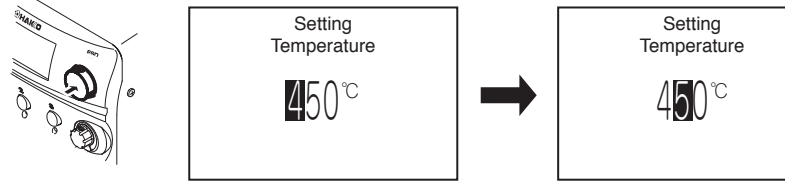

4.1桁目の設定変更が終了した後、操作用ツマミを押すと設定選択画面へ戻ります。

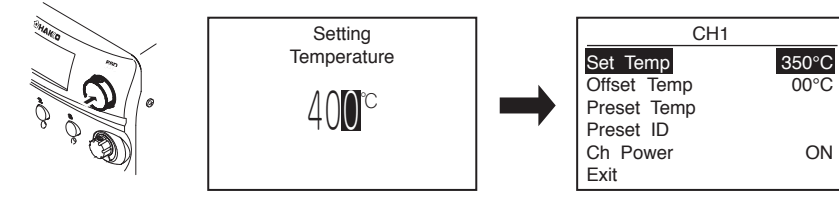

- プリセット温度の設定
- 1. 操作用ツマミを回転させ "Preset Temp" を選択し、決定の時は操作用ツマミを押します。

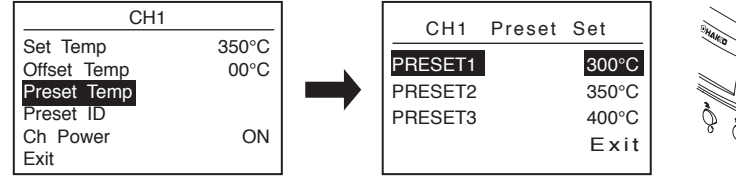

2. 操作用ツマミを回転させ、三種類あるプリセット温度の中で変更したいものを選択、操作用ツマミを 押して決定します。

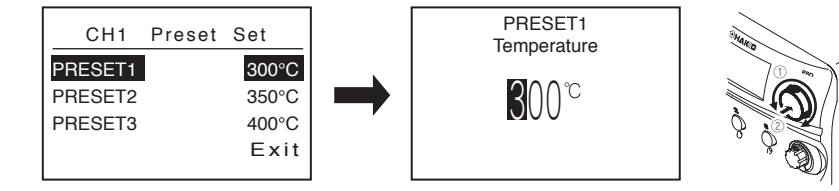

数値の変更に関しては設定温度の変更と同じ手順で行なうことが可能です。

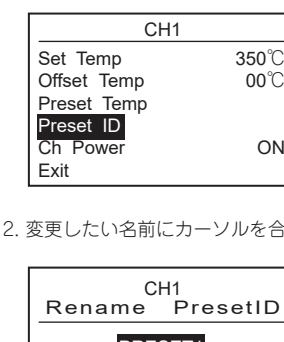

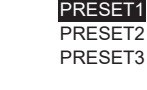

文字へ移行します。

Preset1 ID

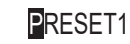

Preset1 ID

PRESET1

Preset1 ID

PRESET4

● 各チャンネルの出力ON/OFF切換え

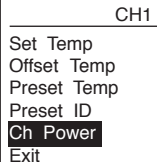

です。

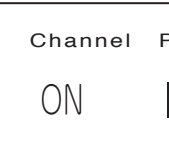

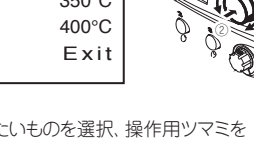

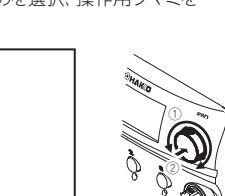

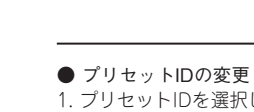

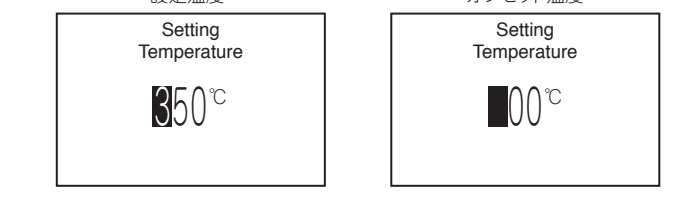

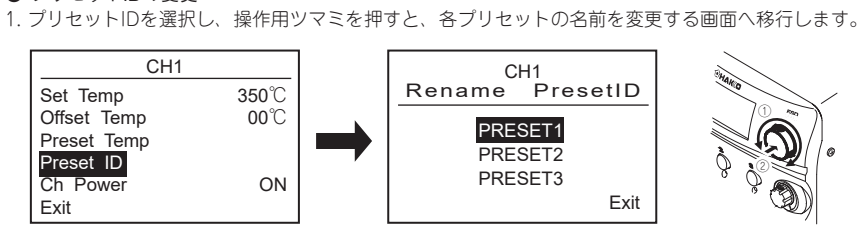

2. 変更したい名前にカーソルを合わせ、操作用ツマミを押すと操作画面へ移行します。

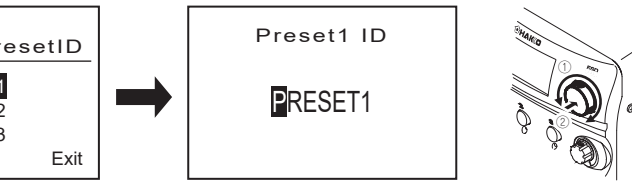

3. 操作用ツマミを回すとカーソル部分の文字が切り替わり、操作用ツマミを押すとカーソルが次の

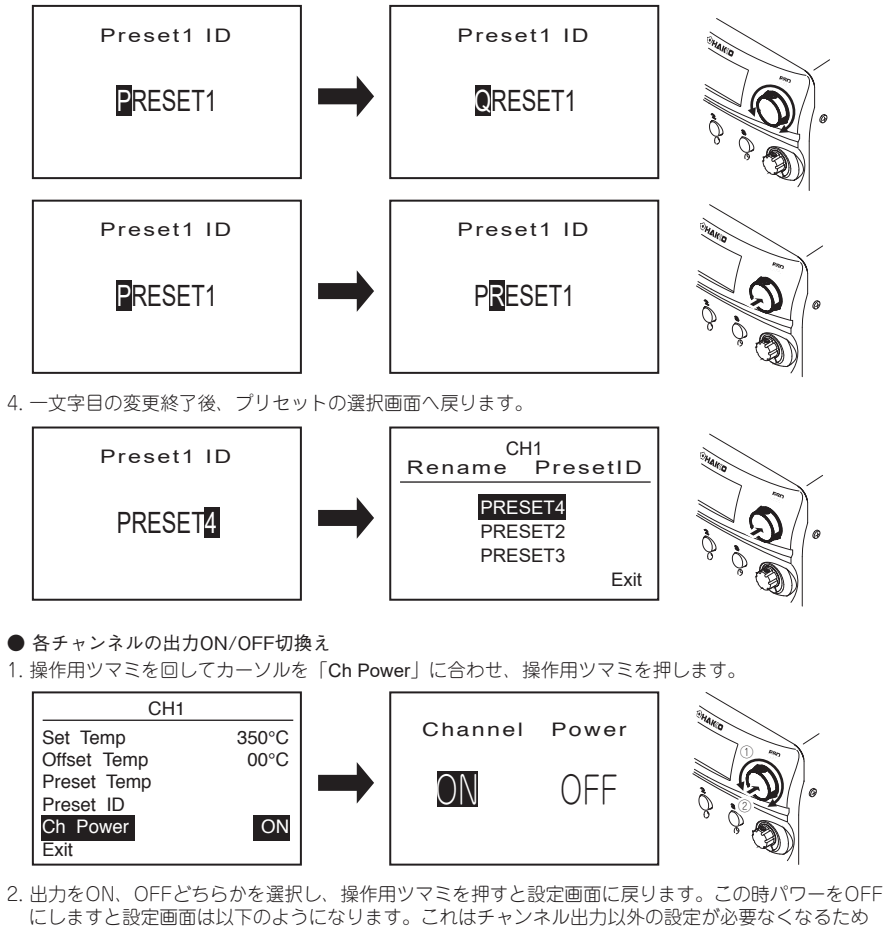

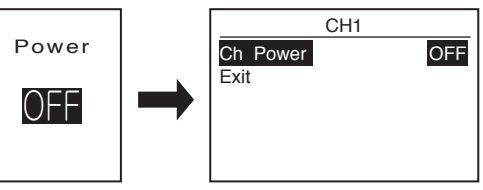

### 5. 使用方法

#### ● ホットエアー (ハッコーFM-2029)の設定変更

ホットエアーはCH3でしか使用できません。接続時の画面は以下の様になっています。 使用時 待機限

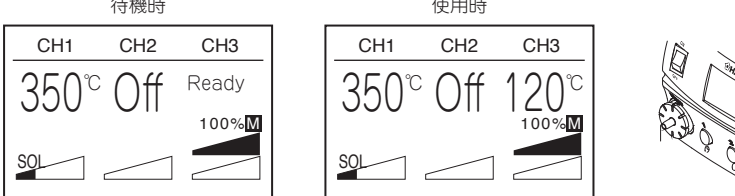

ホットエアーにはマニュアルモードとオートモードがあり、変更できる設定内容が違ってきます。

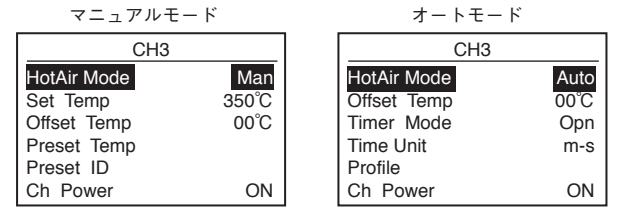

画面をスクロールさせて表示します。マニュアルモードの場合、HotAir Modeの選択以外は、初期設定も 設定の仕方も他のこてと同じです。

#### ● オートモード時の初期設定

|              | 初期値                           |
|--------------|-------------------------------|
| Offset Temp  | 0°C (0°F)                     |
| Timer Mode   | Opened                        |
| Time Unit    | min-sec                       |
| Profile (温度) | 300/350/400°C (570/660/750°F) |
| (時間)         | 30/30/30sec                   |
| Ch Power     | ON                            |

設定項目の内、名前が同じものは他のこての設定方法と同じ手順です。それ以外の項目については 設定の変更方法を以下に示します。

#### ● Timer Modeの変更

1. 操作用ツマミを回転させ "Timer Mode" を選択し、決定の時は操作用ツマミを押します。

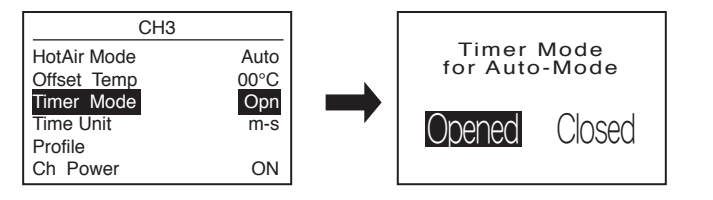

2. 希望するモードを選択したら操作用ツマミを押します。

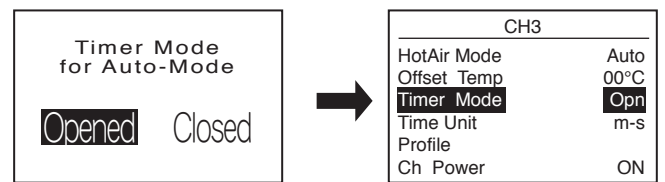

■「Timer Mode」のOpenedとClosedの違いについて。

Autoモードの際、あらかじめ下記の温度プロファイルを設定します。Openedにすると温度安定中の時間、 Closedにすると温度変化中と温度安定中両方の時間で設定されます。

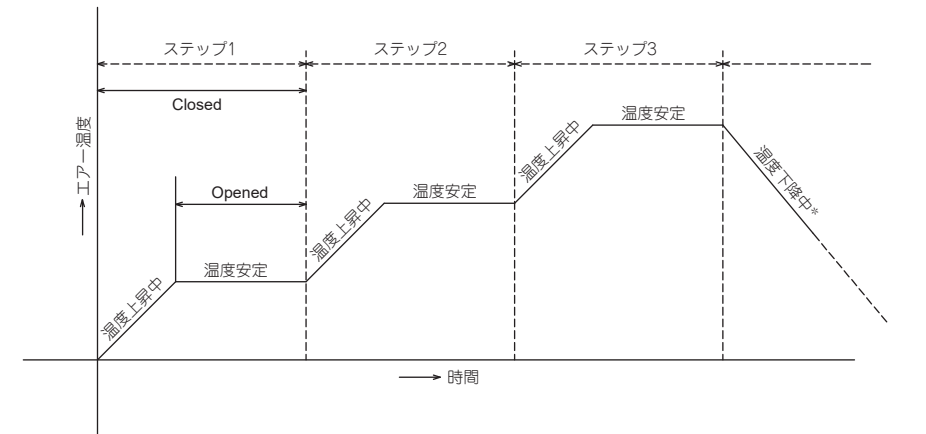

● Time Unitの変更

1. 操作用ツマミを回転させ、"Time Unit"を選択します。決定の時は操作用ツマミを押します。

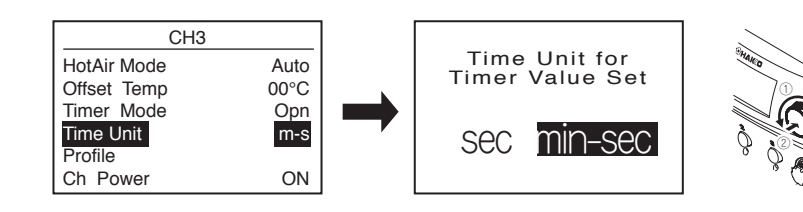

2. 選択後、操作用ツマミを押すと設定選択画面へ戻ります。

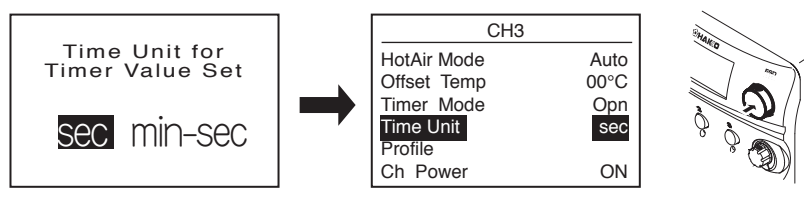

Time Unitは温度プロファイルを設定するする際、各ステップの設定時間を"sec"は秒、"min-sec"は 分と秒で表示します。

#### ● Profileの変更

1. 操作用ツマミを回転させ、 "Profile"を選択します。操作用ツマミを押すと、プロファイルの設定 画面へ移行します。

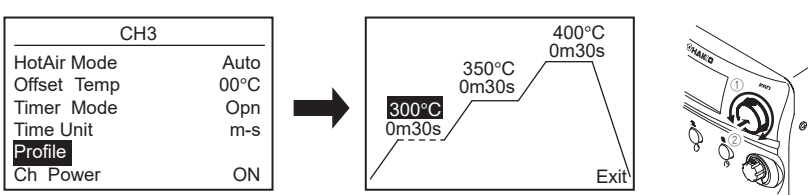

2. プロファイル設定画面で操作用ツマミを一度押すと、カーソル部分の数値を変更することが 可能となります。

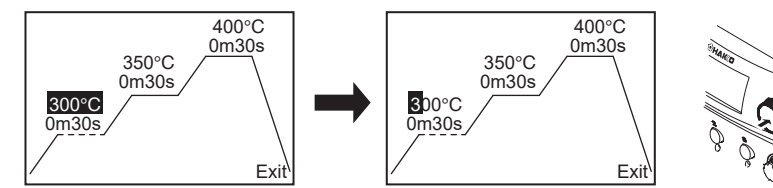

3. 数値の変更は操作用ツマミを回し、桁の変更は操作用ツマミを押します。

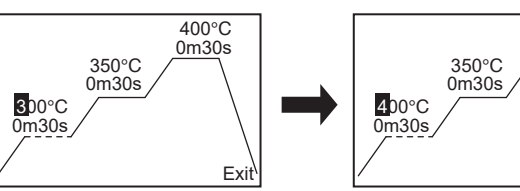

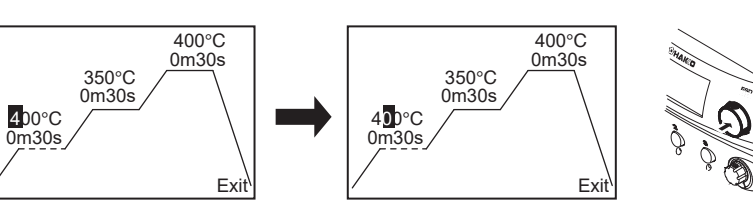

4. 一桁目の設定が終了し、操作用ツマミを押すとプロファイル設定画面の最初の状態に戻ります。

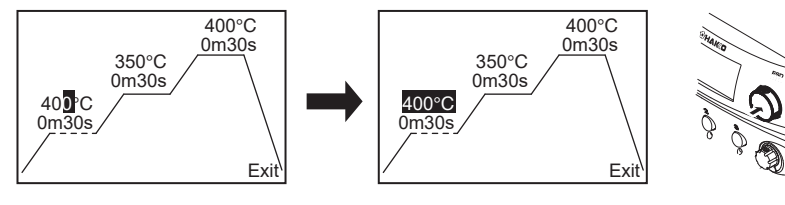

※違うステップの設定を選択したい時はこの状態で操作用ツマミを回します。

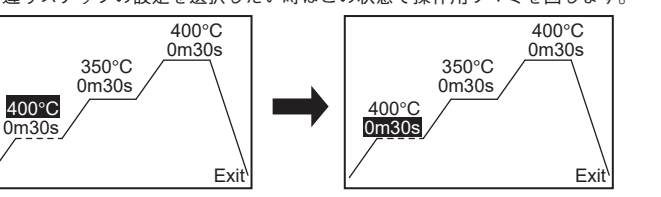

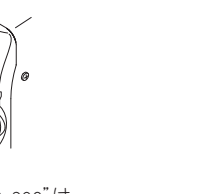

|              | チャンネルパラメータ              |               |                                    |
|--------------|-------------------------|---------------|------------------------------------|
| パラメータ名       | 値                       | 初期値           | 】<br>* Pump SelectはホットエアーがCH3に接続され |
| AutoSleep    | OFF / 0 ~ 29min         | 6min          | ている時にのみ表示されます。                     |
| Sleep Temp   | 200~300°C 20°C毎         | 200°C (390°F) | ]                                  |
|              | (390~570 °F 36°F毎)      |               |                                    |
| Low Temp     | 30 ~ 150°C (54 ~ 270°F) | 150°C (270°F) |                                    |
| Error Alarm  | On / Off                | On            |                                    |
| Ready Alarm  | On / Off                | On            |                                    |
| Pump Select* | Internal / External     | Internal      | ]                                  |
| Exit         |                         |               | ]                                  |

Normal

1sec

OFF

なし

各パラメータの説明と設定変更の方法 • Temperature Mode

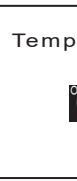

Auto-ShutOff Setting

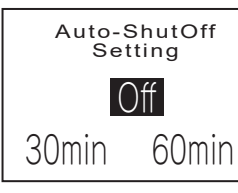

Vacuum Mode Setting

Vacuum Mode Setting limer

Normal

Vacuum Time Vacuum modeで "Timer" を選択している際に表示される項目です。吸引後、トリガーから手を離してからの 動作時間を設定します。数値を変更する時は操作用ツマミを回し、決定する時は操作用ツマミを押します。

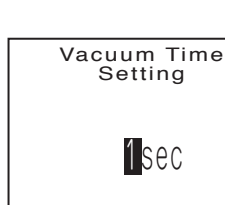

1 sec

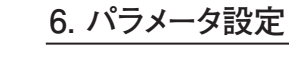

■ パラメータ設定

パラメータ名

Temp Mode

Auto-ShutOff

Password\*\*

Vaccum Mode Normal / Time

Password Lock ON / Partial / OFF

Vacuum Time\* 1~5sec

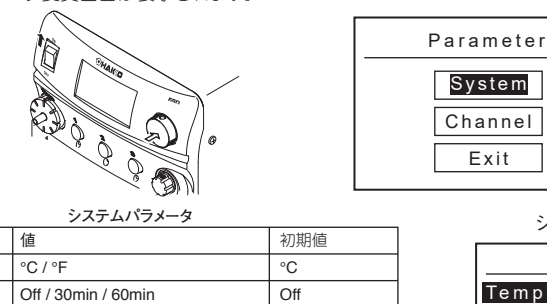

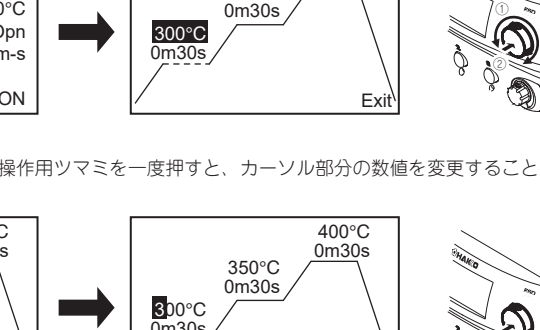

400°C

0m30s

Exi

パラメータにはシステムパラメータとチャンネルパラメータの2種類が存在します。システムパラメータはシステム 全体の設定に、チャンネルパラメータはチャンネルごとの設定になります。操作用ツマミを押しながら電源を入れ ることでパラメータ変更画面が表示されます。

| システム設定画面                                                                        | 5                        |
|---------------------------------------------------------------------------------|--------------------------|
| System                                                                          |                          |
| Temp Mode<br>ShutOff Set<br>Vacuum Mode<br>PasswordLock<br>InitialReset<br>Exit | °C<br>Off<br>Norm<br>Off |

大文字アルファベット3文字 Initial Reset OK / Cancel

Vacuum TimeはVacuum Modeを"Timer"に選択した時に表示されます。 \*\*PasswordはPassword Lockを"ON"または"Partial"に選択した時に表示されます。

表示温度をセ氏か華氏のどちらかに切り替えることができます。切換えは操作用ツマミを回し、決定 する時は操作用ツマミを押します。

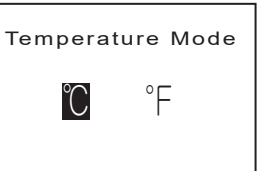

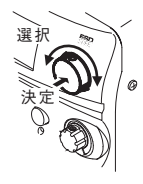

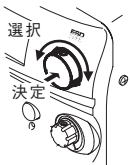

オートシャットオフ機能を働かせるか、選択を行ないます。内容はOFF、30分、60分の3種類から選択する ことが可能です。選択する際は操作用ツマミを回し、決定する時は操作用ツマミを押します。

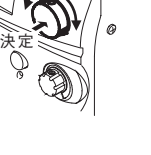

吸取器の吸い取りを手動で行なうか、タイマー形式にするかの選択を行います。モードの選択は操作用

選祝

Ì

ツマミを回し、決定時は操作用ツマミを押します

Timer :トリガーから手を離した後も指定時間\* 吸引を行なう。

D

\* 時間の設定は"Vacuum Time"で行ないます。

Normal:トリガーを引いている間のみ吸引

## 6. パラメータ設定

#### Password Lock Setting

この機能を動作させた場合、正しいパスワードを入力しないと設定の変更ができません。選択内容は 以下の通り。

- : 全ての設定変更時にパスワード入力が必要 On
- Partial :オフセット設定時のみパスワード入力の必要が無く、他は全て必要
- : 全ての設定変更時にパスワード入力の必要なし Off

操作用ツマミを回して希望する項目にカーソルを合わせ、決定する時は操作用ツマミを押します。パス ワードロックを「ON」または「Partial」に設定した時、"Password"と言う項目がパラメータ設定に 追加されます。ここでパスワードの変更を行なうことができます。

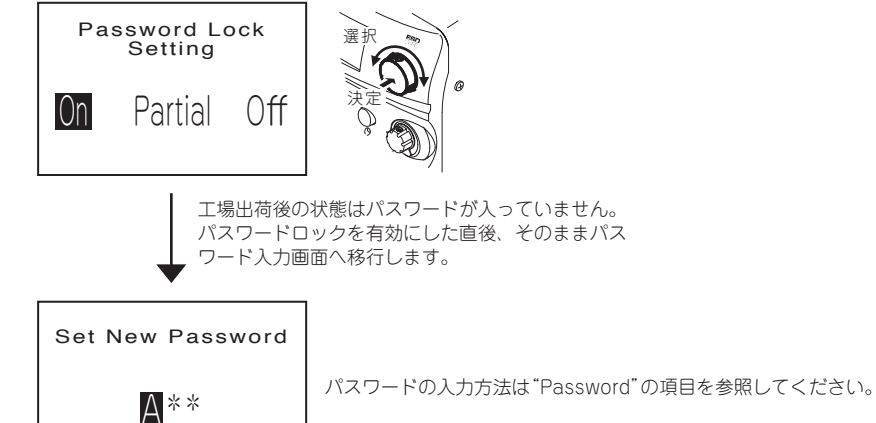

パスワードロックを有効にした後は以下のように設定変更前でパスワードを聞いてきますのでパス ワードを入力してから設定変更を行なってください。

#### 例)バキュームモードの設定時

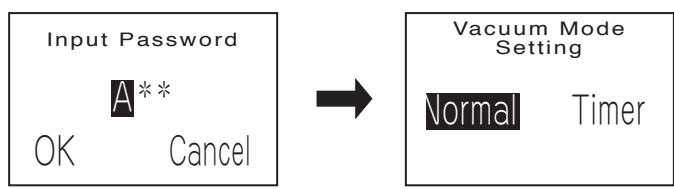

#### Password

パスワードロック機能を有効にした場合に表示され、パスワードの入力、変更が可能になります。ただし 上記の通り、ほぼ全ての設定変更前にパスワードの入力が必要になります。これはパスワード変更時も 同じで、最初に現在のパスワード入力画面が表示されます。

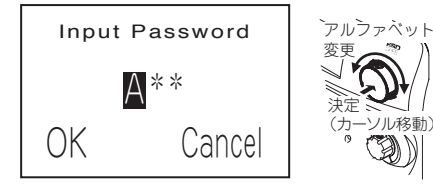

アルファベットを変更する時は操作用ツマミを 回し、カーソルを次の文字へ移動させる時は操作 用ツマミを押します。

正しいパスワードを入力しますとモニタの表示内容が「Input Password」から「Set New Password」へと 変わります。ここで新しいパスワードを入力するとそれ以降は設定変更時に新しいパスワードの入力が必要とな ります。もし、表示が「Input Password」のままの場合、正しいパスワードが入力されていません。 再度パスワードを確認し、入力してください。

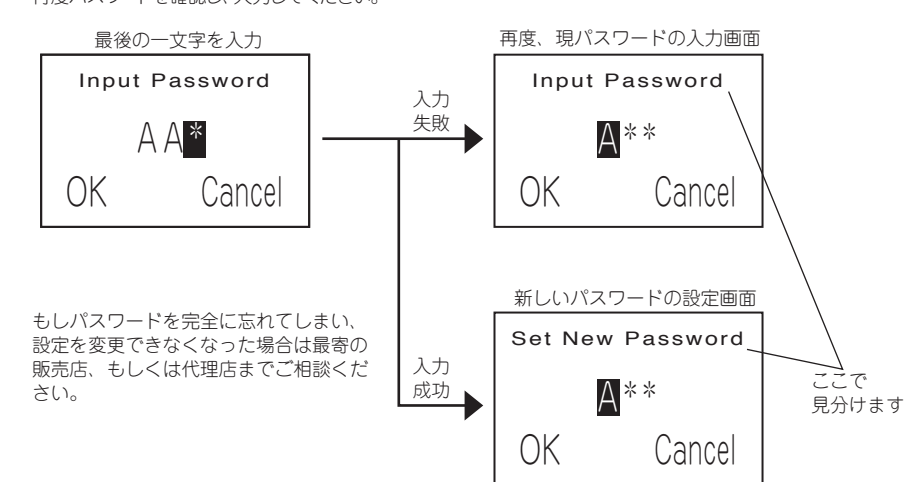

Initial Reset

イニシャルリセットによって設定を工場出荷時の状態に戻すことが可能です。選択と決定の 仕方は他の設定方法と同じになります。

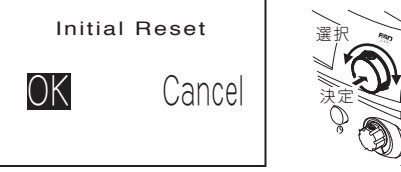

#### 注記: ・パスワードロックの機能はイニシャル リセットを行なってもリセット前の状 態を引き継ぎます。 パスワードもイニシャルリセット前の パスワードが引き継がれ残っています。

■ 各チャンネルパラメータの説明と設定の方法

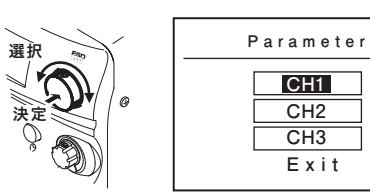

チャンネルパラメータを選択した場合、右 のような画面が表示されます。 で設定したいチャンネルを選択すると そのチャンネルの設定画面へ移行します。

カーソルを移動させたい時は操作用ツマミを 回し、決定の時は操作用ツマミを押します。

チャンネルパラメータはホットエアー以外のグリップが差してある場合、ホットエアーを差している 場合、何も差していない場合で表示画面が違います。

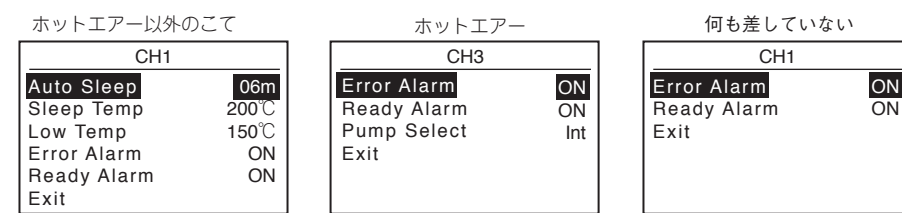

表示画面が違うのは接続するグリップによって必要な設定項目が違うためです。以下各項目について の設定方法を示します。

#### Auto Sleep

はんだこてのスリーブ機能を有効にするか否かを選択します。有効にした場合、こて台に置いて一定 時間経つとスリープ機能が働き、こて先が一定の温度まで低下\*します。

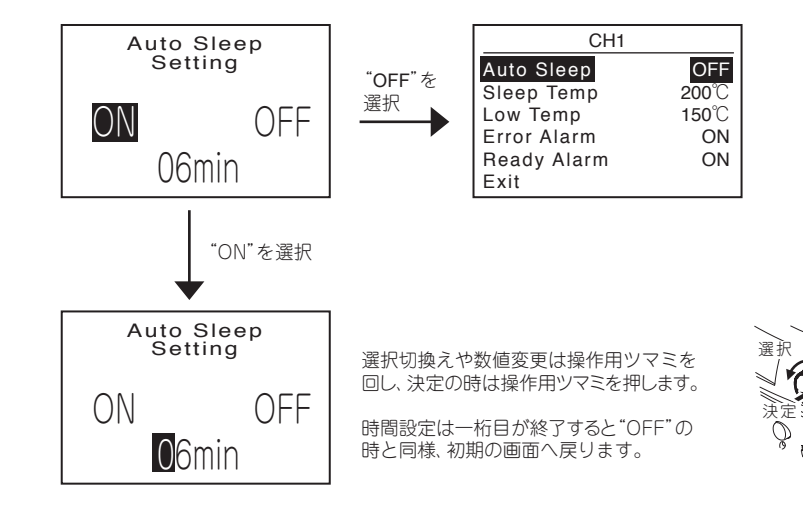

\* 低下時の温度は"Sleep Temp"で設定されます。

#### Sleep Temperature

スリープ時の温度を設定します。スリーブ温度の設定は一桁ずつ温度を入力していくのではなく、 操作用ツマミを回すことで20度ずつ表示温度が変わるようになっています。希望の温度が表示され たら操作用ツマミを押すことで温度が決定されます。

> Sleep Temperature 200℃

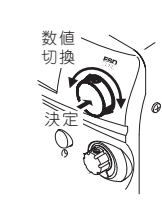

#### I ow Temp Alart Setting

下限エラー温度の設定を行ないます。この機能を有効にした場合、センサー温度が設定温度より 下限温度分低下するとエラー表示し、警報ブザーが鳴ります。操作用ツマミを回して数値を変更 し、操作用ツマミを押してカーソルを移動、決定を行ないます。

Low Temp Alert Setting 150℃

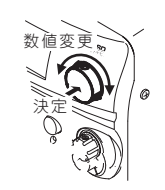

# Error Alarm Setting

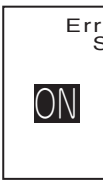

Ready Alarm Setting

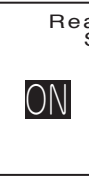

か、選択を行ないます。

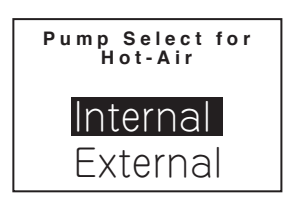

● Lind Addin Country エラーが発生した場合にブザーが鳴るかどうかの設定を行なうことができます。操作用ツマミを回し、 ONかOFFを選択します。決定の時は操作用ツマミを押します。

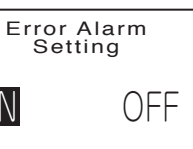

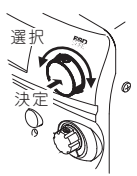

こて先等が設定温度に到達し、使用可能状態になった時にブザーをなるようにするか、設定を行なう ことができます。操作用ツマミを回し、ONかOFFを選択し、決定の時は操作用ツマミを押します。

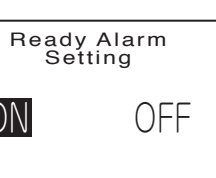

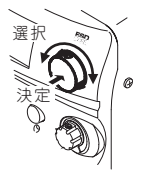

● Pump Select for Hot-Air (ハッコーFM-2029のみ)

ハッコーFM-2029のエアーをステーション内部のポンプを使用するか、外部からのエアーを使用する

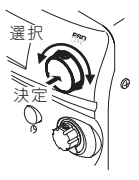

6. パラメータ設定

#### ■ Temp Limitの設定方法

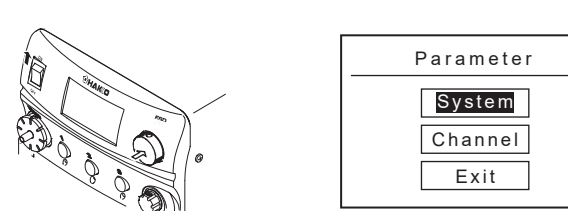

### System 画面でパスワードロックをパーシャルに変更し、次に Channel 設定画面を選択すると "Temp Limit" と言う項目が追加されています。

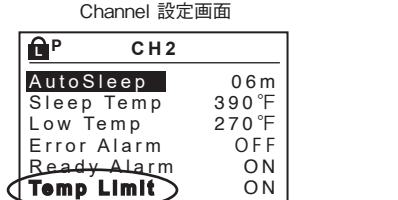

"Password"を聞いてくるので入力します。

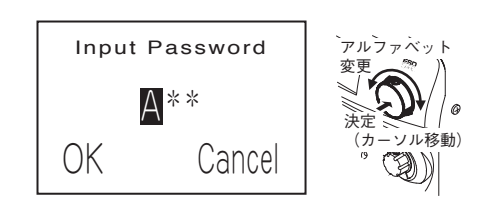

"Upper Limit"、"Lower Limit" から変更したいものを選択し、数値を入力します。

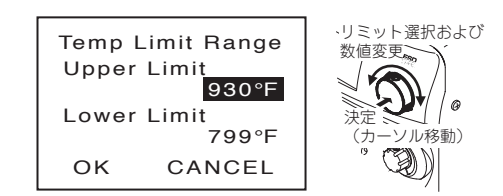

最後に "OK" を選択すると設定された範囲内で自由に温度を変更することが可能となります。

注記: Preset 温度は設定範囲を外れている場合、実行されません。

### 7. メンテナンス

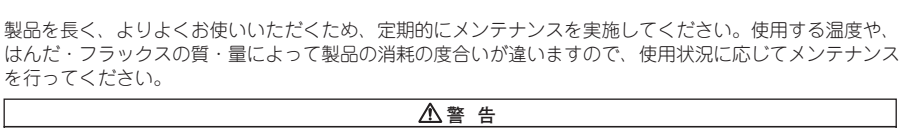

#### 本機は高温となりますので、作業には十分ご注意ください。特に指示のある所以外では、必ず電源を 切って電源コードを抜いておいてください。 必要以上に高い温度でのご使用は、こて先の劣化を早め、熱に弱い部品にダメージを与えることがあります。はんだ付けの場合には常に、可能な限り低い温度を使用してください。ハッコー FM-206 はこて先の温度回復力が優れているため、低め 1. こて先温度 の設定温度で十分に作業が可能です。 はんだ付けの前に、ハッコー599B こて先クリーナー、またはきれいな湿らせたクリ ーニングスポンジ(品番A1536)を用いてこて先に付着している古いはんだやフラ ックスを取り除いてください。こて先に付着した不純物は、はんだ付け不良の原因 2. クリーニング となり、またこて先の熱伝導が悪くなるためこて先温度を上げねばならず、こて先と 基板を傷めることになります。 3. 終了後 使用後、こて先をきれいにし、こて先の酸化を防ぐため新しいはんだで先端を覆っ てください。 メンテナンス方法詳細

a. 温度を250℃に設定します。

b. 温度が安定したら、クリーニングスポンジまたはクリーニングワイヤーでこて先をぬ ぐい、こて先を点検します。ひどい磨耗や変形がある場合には、交換してください。 c. こて先のはんだメッキ部分が黒い酸化物で覆われている場合には、フラックスを 含んだ新しいはんだを送ってもう一度こて先をクリーニングしてください。酸化物 が取れるまでこの作業を繰返し、その後ごて先を新しいはんだで覆ってください。 d. 電源を切り、耐熱パッドを使ってこて先を外し、冷ましておきます。 e. こて先軸の黄色い変色など残留酸化物はアルコールなどでふき取ってください。 ▲ 注意 | 酸化物を除去するためにこて先を決してやすりで削らないでください。

こてを高温にして、長時間無負荷状態のままにしないでください。こて先のは んだメッキが酸化されてしまいます。長時間使用しない時は電源スイッチを切 4. 中断(オートパワー シャットオフ機能を ってください。数時間使用しない場合には、電源プラグも抜いてください。 使用していない時)

■電磁弁、ポンプヘッドのメンテナンス

● 電磁弁のメンテナンス

● カバーの取り外し

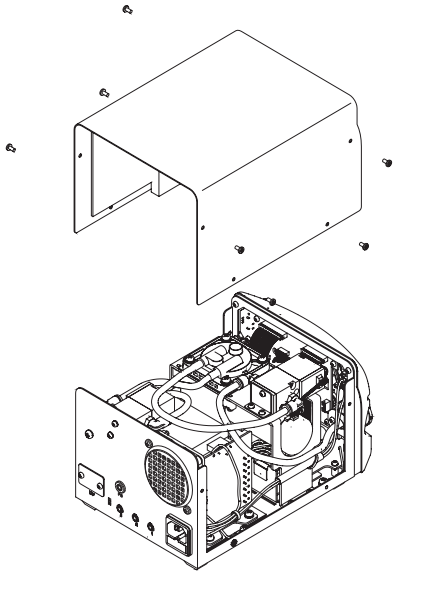

電磁弁およびポンプのメンテナンスを行なう時はいずれもカバーを止めているネジを外し、カバーを 取りはずします。

● ポンプヘッドの掃除

01 ·(0) /ネジを

外します。

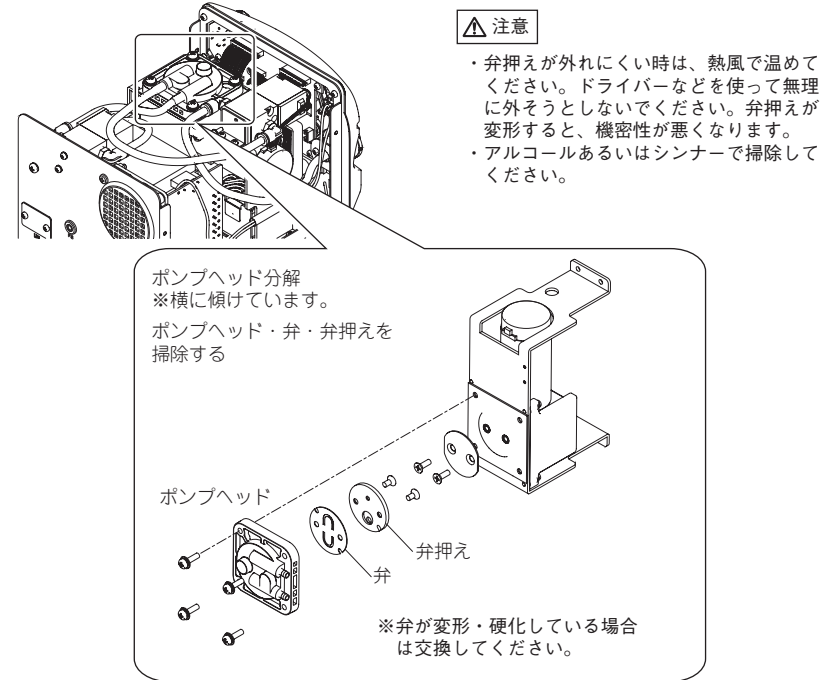

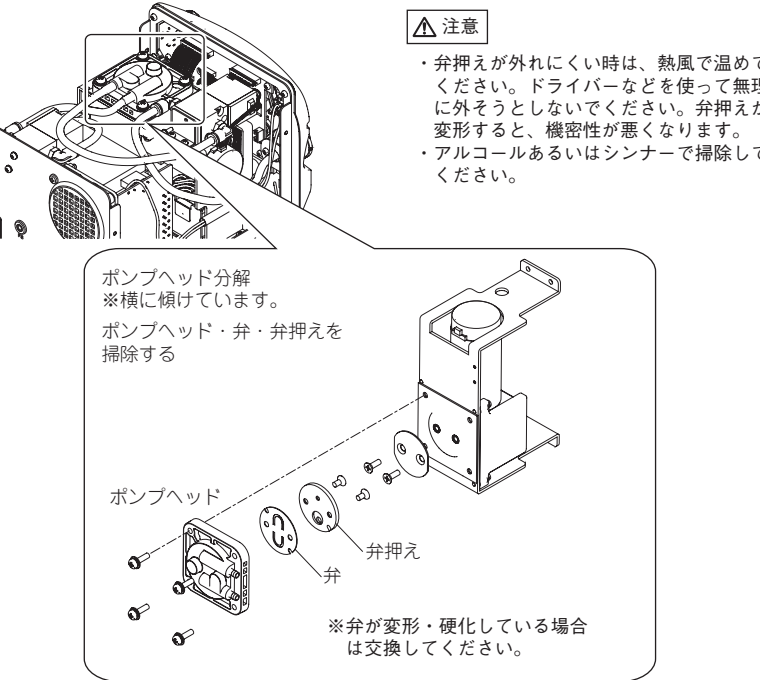

2. 弁・弁押えを取付ける。

▲注意 注意してください。

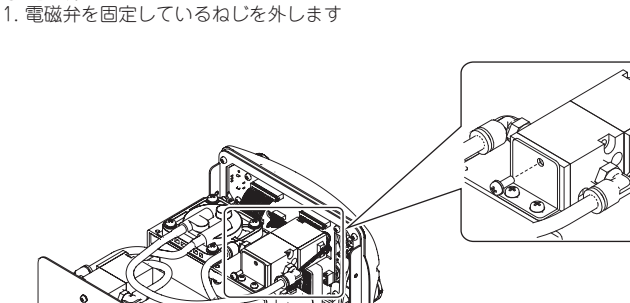

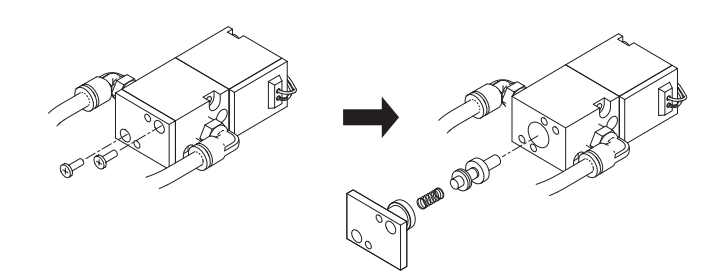

2. 電磁弁底部を取りはずします。

3. 電磁弁内部等、フラックスが付着している部分をアルコールでクリーニングします。

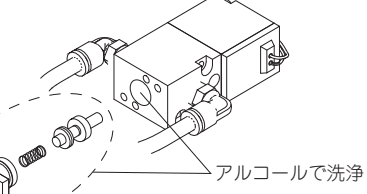

▲ 注意 クリーニングの際、シンナーは使用しないで ください。

- 4. 取りはずした時と逆の手順で組立てます。
- ※電磁弁はもう1つあります。こちらはシャーシ裏のねじを外し、それ以降は同じ手順で取り外し、 洗浄を行なってください。

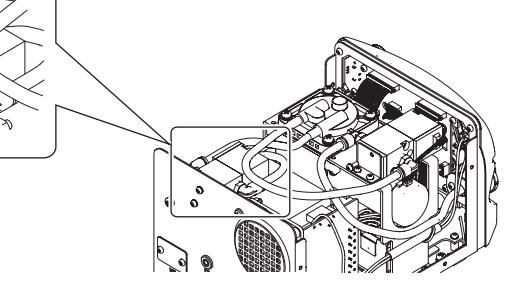

1. 弁・弁押えを取りはずし、付着したフラックスを除去します。

| 8. 点検                                           |                                                                                                    | 9. トラブル発生時に                                               |                                                                                                    |
|-------------------------------------------------|----------------------------------------------------------------------------------------------------|-----------------------------------------------------------|----------------------------------------------------------------------------------------------------|
| ▲ 警 告                                           |                                                                                                    |                                                           | ▲ 警告                                                                                                    |
| 特に指示がない限り、下記の手順                                 | は電源スイッチを切り、電源コードを抜いて行ってください。                                                                                                    | ● 内部点検や部品交換の                                              | 祭、電源プラグは必ず抜いてください。感電の恐れがあります。                                                                                                    |
| ■ヒーター・センサー切れ                                    | 1. ヒーター・センサー切れ<br>この間のヒーター・センサーの抵抗値を測定します。                                                                                                    | ●電源スイッチを入れても動作しない。                                        | <ul> <li>              最後: 電源コード、または接続ブラグが外れていませんか。             対処: 接続する。               其続する。          </li> <li>             Lキーズが切れていませんか。         </li> <li>             がせにューズが切れたのか原因を確認した後、ヒューズを交換してください。原因がわか               Sotu場合にも、交換してください。再びヒューズが切れる場合には、修理のため本体ご             と送り返してください。      </li> </ul> |
|                                                 | ヒーターとセンサーに電気的異常がないことを確認してください。                                                                                                    | ● こて先が熱くならない。<br>"Sens Error"が表示される。                      | <ul> <li> <u>点段</u>: こて先はしっかりと差し込まれていますか。<br/>対処: こて先を最後まで差し込んでください。<br/><u>点段</u>: 接続コードが断線していませんか。ヒーター / センサーは切れていませんか。         対処: 断線している場合、こて部を交換してください。         </li> </ul>                                                                                                    |
|                                                 | ビーターとセンリーの扱わは、常温(15~25 C・59~77 F)<br>で測定してください。正常値は8Ω±10%です。抵抗値が異常な<br>場合には、こて先を交換してください。                                                        | ● こて先にはんだがのらない。                                           | 点検: こて先の設定温度が高すぎませんか。 対処:適正温度に設定してください。 点検: こて先に酸化物が付着していませんか。 対処:酸化物を取り除いてください。                                                                                                    |
|                                                 |                                                                                                    | ● こて先温度が高すぎる。                                             | 点検:接続コードが断線していませんか。 対処:断線している場合、こて部を交換してください。                                                                                                    |
| アースラインの点検 5000000000000000000000000000000000000 | <ol> <li>こて接続コードのプラグをステーションから外します。</li> <li>ピン2とこて先間の抵抗値を測定します。</li> <li>抵抗値が2Ω(常温時)を超える場合、こて先のメンテナンス<br/>を行ってください。それでも下がらない時は接続コードの断</li> </ol> | ● こて先温度が低すぎる。                                             | <u> 島袋</u> : こて先に酸化物が付着していませんか。<br>対処:酸化物を取り除いてください。                                                                                                    |
|                                                 |                                                                                                    | ● はんだこてエラーの"Grip<br>Error"が表示される。                         | 点検 : 他のはんだこてを接続していませんか。またはこて側のブラグが外れていませんか。<br>対処 : 電源スイッチを切り、こて部を接続し直し、電源スイッチを入れます。                                                                                                    |
|                                                 | 線を調べてださい。                                                                                                    | ● 下限設定温度エラー"Low<br>Temp"が頻発する。                            | <ul> <li>点後:はんだ付け対象物に対してこて先が小さすぎませんか。</li> <li>対処:もっと熱容量の大きいこて先を使用してください。</li> <li>点後:下限設定温度エラーの設定が低すぎませんか。</li> <li>対処:設定値を大きくしてください。</li> </ul>                                                                                                    |
|                                                 |                                                                                                    | ● ヒーター端子短絡エラーを示<br>す"Heater Short Error"が表<br>示される。       | <u> <u> </u> <u> </u> <u> </u> <u> </u> <u> </u> <u> </u> <u> </u><br/></u>                                                                                                    |
|                                                 | 1. こて先とスリーブ組品を取り外します。                                                                                                    | <ul> <li>"Heat Up Error"が表示される。(モデルFM-2023使用時)</li> </ul> | 対処:電源スイッチを切り、こて先を交換して電源スイッチを入れ直してください。                                                                                                    |
|                                                 | <ol> <li>ハッコート№-2027の則側部分を左に回してカハーを取り外します。</li> <li>コネクタとソケットリード線の間の抵抗を次の通り測定します。</li> </ol>                                                     | ● "Drive Error"が表示される。<br>(モデルFM-2023使用時)                 | 局段: こて先がクリーニングスポンジに長時間浸かった状態になっていませんか。 対処: 電源スイッチを切り、クリーニングスポンジからこて先を外し、電源スイッチを入れ直してください。                                                                                                    |
|                                                 | , ^。<br>ピン1 - 赤 ピン2 - 緑<br>ピン3 - 黒 ピン5 - 白                                                                                                    | ● "Zero-Cross Error"または<br>"System Error"が表示される。          | 対処:電源スイッチを切り、再度電源スイッチを入れ直してください。それでも復旧しない場合<br>は最寄りの販売店、代理店へご相談ください。                                                                                                    |

## 10. エラー表示

|

Sens Error Grip Error • Low Temp 例: 350°C (<u>400°C</u> - <u>5</u> 設定温度 下限 OR 650°F (<u>750°F</u> - <u>10</u> 設定温度 — 下周 Heater Short Error ● Heat up Error (MODEL FM-2023使 ● Drive Error (MODEL FM-2023使 TRig Error

Zero-Cross Error

System Error

Det Error

## 11. オプション

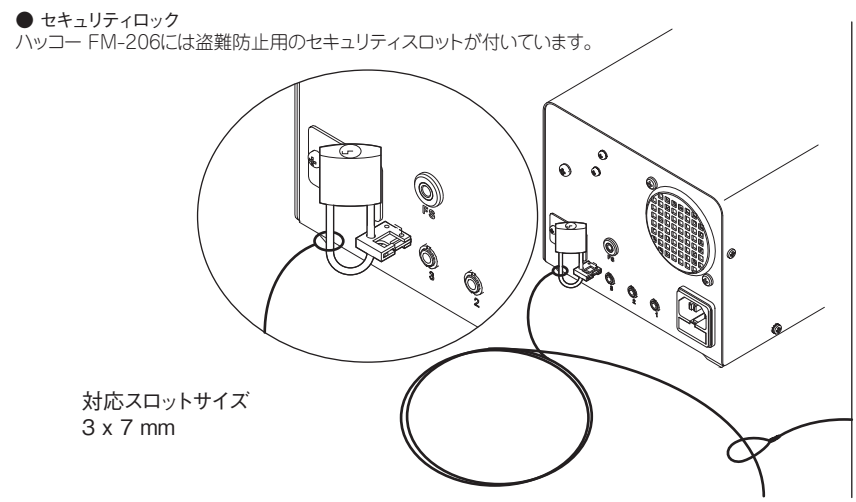

対応スロットサイズ 3 x 7 mm

1. 電源コードをインレットより引き抜きます。 2. ヒューズホルダーを引き抜きます。

FM-2027を交換してください。

抵抗値が0Ωより大きいか、または∞の場合、ハッコー

3. 新しいヒューズと交換します。 4. 元通り組み立てます。

|   | _ |
|---|---|
| 1 |   |
| 1 | N |
| - |   |

|           | センサー/ヒーター切れ(センサー回路を含む)の可能性がある場合、<br>"Sens Error"が表示され、電源が遮断されます。                                                                     |
|-----------|----------------------------------------------------------------------------------------------------|
|           | こて接続コードがステーションに接続されていないか、間違ったはんだ<br>こてが接続されるどGrip Errorが表示されます。                                                                      |
|           | センサー検出温度が設定温度と下限設定温度との差以上に大きく<br>なった場合にLow Tempが表示され、警報プザーが鳴ります。こて<br>先温度が設定温度範囲内に上昇すれば、プザーは鳴り止みます。                                  |
| 50°C)<br> | 例:<br>設定温度が450℃/750°Fで、下限設定温度が50°C/100°Fの時、<br>ヒーターは通電されているにも関わらず、温度が降下し続け、最終<br>的に左に示す値より低下した場合、表示される値が点減してこて<br>先温度が低下していることを示します。 |
|           | こて先が間違った方向に挿入されたり、この商品では使えないこて先<br>が挿入されたり、コネクタとの接続部に異物が混入したりしていると、<br>"Heater Short Error"が点滅表示され、警報ブザーが連続して鳴り<br>ます。               |
| 用時)       | マイクロツィーザー(モデル FM-2023)接続時、設定温度に対してこて<br>先が異常に上昇した 場合等に表示されます。                                                                        |
| ē用時)      | マイクロツィーザー(モデル FM-2023)接続時、異常パルスが発生した<br>場合等で表示されます。                                                                                  |
|           | ノズル温度が設定に到達する前にトリガーを引いた場合、トリガーエ<br>ラーとなります。温度が設定温度に到達し、安定するまで少しお待ち<br>ください。                                                          |
|           | ゼロクロスが所定の周期で測定できなかった時に表示されます。この<br>エラーが表示された時は最寄の販売店、代理店へご相談ください。                                                                    |
|           | システムが正常な動作を行うことが出来なくなった時に表示されます。<br>このエラーが表示された時は最寄の販売店、代理店へご相談ください。                                                                 |
|           | こて先温度が高温になっているモデル FM-2022/2023を接続して電<br>源をONにした場合、表示部に "Det Error" が表示されますが、故障で<br>はありません。<br>そのまま、正常に動作するまで約10秒程度お待ちください。           |

● 外部スイッチ(モデル FM-2024) オプションとして、フットスイッチがあります。これらを本体に取り付けることで、START / STOPボタンの 代わりに使用することが可能です。

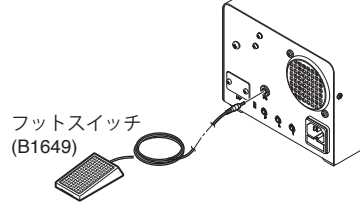

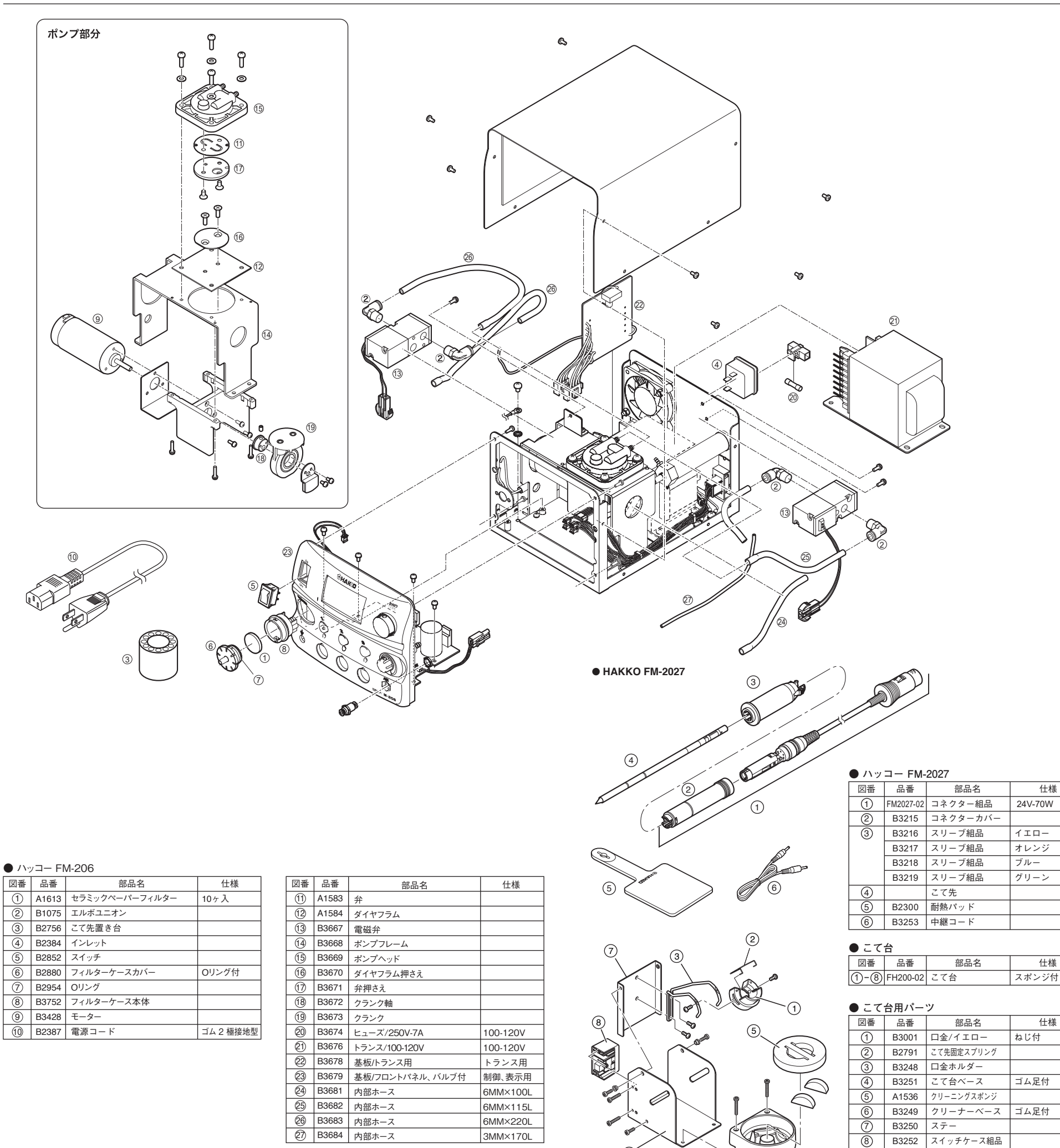

# **(6)**

(4)

Æ

仕様

イエロー

オレンジ

グリーン

仕様

仕様

ねじ付

ゴム足付

B3252 スイッチケース組品

スポンジ付

ブルー